# **Consultar Roteiro Dispositivo Móvel**

1/6

O objetivo desta funcionalidade é consultar os roteiros de um dispositivo móvel. Ela pode ser acessada via Menu do sistema, no caminho: GSAN > Cadastro > Atualização Cadastral Dispositivo Móvel > Consultar Roteiro Dispositivo Móvel.

Feito isso, o sistema acessa a tela a seguir:

# Observação

01/09/2025 05:46

Informamos que os dados exibidos nas telas a seguir são fictícios e não retratam informações de clientes.

| •          |
|------------|
| T          |
| •          |
|            |
|            |
| Selecionar |
|            |
|            |
|            |
|            |
|            |
|            |

Inicialmente, o sistema exibe a tela acima, para que sejam informados os parâmetros de consulta. Informe, obrigatoriamente, a localidade e demais campos que julgar necessários, e clique no botão Selecionar. Para detalhes sobre o preenchimento dos campos clique AQUI.

#### Ajustes na funcionalidade Consultar Roteiro Dispositivo Móvel

Caso o roteiro seja feito através da seleção de arquivos gerados pelo setor de GEO, o sistema permite que sejam exibidos esses imóveis. Em seguida será exibida a tela com os dados dos arquivos que atenderam aos parâmetros informados.

| Quadra:                                           |            |                    |                      |                        |                     | ė              | e<br>7     | ý          |
|---------------------------------------------------|------------|--------------------|----------------------|------------------------|---------------------|----------------|------------|------------|
| Cadastrador:   Situação Texto para Leitura: TODOS |            |                    |                      |                        |                     |                |            |            |
|                                                   | para L     |                    | 10000                |                        |                     |                | S          | elecionar  |
| <u>Todos</u>                                      | Localidade | Setor<br>Comercial | <u>D</u> i<br>Quadra | ados dos A<br>Qtde Env | rquivos<br>Qtde Rec | Cadastrador    | Situação   | Liberação  |
|                                                   | 301        | 1                  | 5                    | <u>3</u>               | 1                   | TABLET ZERO UM | FINALIZADO | 20/09/2017 |
|                                                   | 301        | 1                  | 5                    | <u>19</u>              | 0                   | TABLET DEZ     | DISPONIVEL |            |
|                                                   | 301        | 1                  | 10                   | Z                      | 0                   | TABLET ZERO UM | FINALIZADO | 25/09/2017 |
|                                                   | 301        | 1                  | 150                  | 2                      | 0                   | TABLET ONZE    | EM CAMPO   | 25/09/2017 |

Os campos **Qtde Env** e **Qtde Rec** contêm um link que exibe os respectivos *popups* **aqui** e **aqui**. Essas telas trazem as seguintes informações: *CPF*, *Nome do Cadastrador*, e *Quantidade de Imóveis Alterados pelo Cadastrador*. Caso o cadastrador ainda não exista no **GSAN**, será exibido, apenas, o CPF e a quantidade de imóveis alterados por ele. Para consultar a data de **finalização** de um arquivo, passe o mouse sobre o item desejado, campo na tela **Situação**, e será exibido um *hint* com a informação. Ainda na tela acima, o sistema exibe a quadra quando o roteiro está associado a apenas uma quadra, ou traz um link com a constante *Várias*. Ao clicar neste link, será exibido o popup com as quadras selecionadas, visualizado **aqui**:

Ao clicar no botão **Informar Cadastrador**, o sistema exibe a tela abaixo, permitindo alterar o nome do cadastrador entre as opções disponibilizadas.

| Cadastrador*: | EVERTON           | DA SILVA | • |  |
|---------------|-------------------|----------|---|--|
|               | * Campos obrigate | órios    |   |  |
|               |                   |          |   |  |

Após a geração dos roteiros, que se encontram na situação **Disponível**, a funcionalidade permite uma consulta aos roteiros gerados. Nesta funcionalidade, será possível liberar o arquivo para a carga no dispositivo móvel, finalizar o roteiro, mudar a situação para *Em campo*, se achar necessário, ou apenas consultar todos os roteiros gerados por data, cadastrador, empresa, localidade ou situação de roteiro. Cada um dos roteiros exibirá a quantidade de imóveis enviados. A quantidade de imóveis recebidos será exibida no resultado das consultas dos roteiros.

Os roteiros serão exibidos com as informações de localidade, setor comercial, quadra, cadastrador e situação. Nesse momento o usuário poderá também alterar o cadastrador do roteiro original, clicando no botão <u>Informar Cadastrador</u>.

No trabalho de mapeamento dos imóveis no GEO, foi identificado pela Compesa, que as informações de **Setor** e **Quadra** os imóveis estão desordenados. Por este motivo, a geração do roteiro por setor e quadra não consegue agrupar os imóveis para o recadastramento no *tablete*.

Como alternativa de solução, através das informações georeferenciadas, a geração de arquivos acontecerá com os imóveis de uma determinada área, onde estes arquivos serão transmitidos para um diretório e disponibilizados na aplicação de **Gerar Roteiro Dispositivo Móvel**.

O arquivo será gerado por **Matrícula do Imóvel**, e o usuário terá disponível duas formas de gerar o roteiro:

- Através dos filtros Setor e Quadra;
- Através da seleção dos arquivos gerados pelo setor de GEO.

#### Popup Qtde Env

ajuda:consultar\_roteiro\_dispositivo\_movel https://www.gsan.com.br/doku.php?id=ajuda:consultar\_roteiro\_dispositivo\_movel

| 2610390 | - |
|---------|---|
| 2610420 |   |
| 2610435 |   |
| 2610440 |   |
| 2610456 |   |
| 2610461 |   |
| 2610482 |   |
| 2610532 |   |
| 2610548 |   |
| 2610553 |   |
| 2610580 |   |
| 2610595 |   |
| 2610645 |   |
| 4413860 |   |

### **Popup Link Qtde Rec**

| Relação de Cadastradores e Quantidade d | ie Imó | veis  |
|-----------------------------------------|--------|-------|
| tablet01 TABLET ZERO UM                 |        | 1     |
|                                         | Total: | 1     |
|                                         | F      | echar |

### Popup Link Várias

| Quadras | Selecionadas |        |  |
|---------|--------------|--------|--|
|         |              |        |  |
|         | 15           |        |  |
|         | 20           |        |  |
|         | 40           |        |  |
|         | 50           |        |  |
|         | 65           |        |  |
|         | 70           |        |  |
|         | 10           |        |  |
|         |              |        |  |
|         |              |        |  |
|         |              |        |  |
|         |              |        |  |
|         |              |        |  |
|         |              |        |  |
|         |              |        |  |
|         |              |        |  |
|         |              | E. J   |  |
|         |              | Fechar |  |
|         |              |        |  |

# **Preenchimento dos campos**

| Campo                          | Orientações para Preenchimento                                                                                                    |
|--------------------------------|----------------------------------------------------------------------------------------------------|
| Localidade                     | Campo obrigatório - Informe o código da localidade, ou clique no botão 🕵, link<br>Pesquisar Localidade, para selecionar a localidade desejada. O nome será<br>exibido no campo ao lado. |
|                                | Para apagar o conteúdo do campo, clique no botão 🛇 ao lado do campo em<br>exibição.                                                                                                    |
| Setor Comercial                | Informe o código do setor comercial, ou clique no botão 🔍, link <b>Pesquisar</b><br><b>Setor Comercial</b> , para selecionar o setor desejado. O nome será exibido no<br>campo ao lado. |
|                                | Para apagar o conteúdo do campo, clique no botão<br>exibição.                                                                                                    |
| Quadra                         | Informe o código da quadra, ou clique no botão 🗣 para selecionar a quadra desejada. O nome será exibido no campo ao lado.                                                               |
|                                | Para apagar o conteúdo do campo, clique no botão<br>exibição.                                                                                                    |
| Cadastrador                    | Selecione uma das opções disponibilizadas pelo sistema.                                                                                                    |
| Situação Texto para<br>Leitura | Selecione uma das opções disponibilizadas pelo sistema.                                                                                                    |

Base de Conhecimento de Gestão Comercial de Saneamento - https://www.gsan.com.br/

## Funcionalidade dos Botões

| Botão                | Descrição da Funcionalidade                                                                             |
|----------------------|----------------------------------------------------------------------------------------------------|
| Informar Cadastrador | Ao clicar neste botão, o sistema permite ao usuário alterar o cadastrador do roteiro original.          |
| R                    | Ao clicar neste botão, o sistema permite consultar um dado nas bases de dados.                          |
| 8                    | Ao clicar neste botão, o sistema apaga o conteúdo do campo em exibição.                                 |
| Desfazer             | Ao clicar neste botão, o sistema desfaz o último procedimento realizado.                                |
| Cancelar             | Ao clicar neste botão, o sistema cancela a operação e retorna à tela principal.                         |
| Selecionar           | Ao clicar neste botão, o sistema comanda a seleção com base nos parâmetros informados.                  |
| Liberar              | Ao clicar neste botão, o sistema libera os dados para operação em campo.                                |
| Não Liberar          | Ao clicar neste botão, o sistema mantém os dados armazenados sem liberar para o campo.                  |
| Em Campo             | Ao clicar neste botão, o sistema disponibiliza os dados referentes ao setor da localidade para o campo. |
| Finalizar            | Ao clicar neste botão, o sistema finaliza os dados para geração do arquivo txt.                         |
| Fechar               | Ao clicar neste botão, o sistema fecha a tela em exibição.                                              |
| Atualizar            | Ao clicar neste botão, o sistema atualiza o cadastrador.                                                |

## Referências

#### **Consultar Roteiro Dispositivo Móvel**

#### **Termos Principais**

#### Cadastro

Atualização Cadastral Via Dispositivo Móvel

Clique aqui para retornar ao Menu Principal do GSAN

From: https://www.gsan.com.br/ - Base de Conhecimento de Gestão Comercial de Saneamento

Permanent link: https://www.gsan.com.br/doku.php?id=ajuda:consultar\_roteiro\_dispositivo\_move

Last update: 03/10/2017 12:39

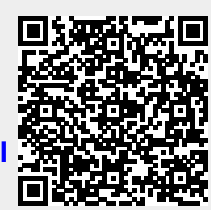